# **Entering Text**

## **Text Entry Window**

E.g.) Text Entry window for S! Mail

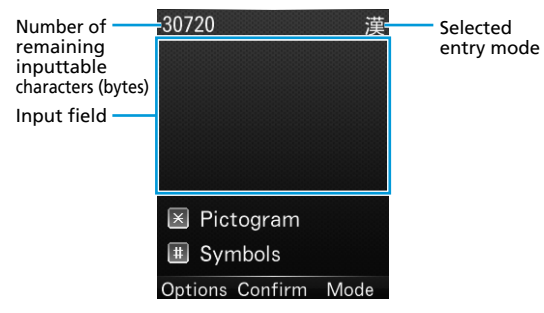

## **Entry Mode**

1 🔲 (Mode)

Show Entry Mode list.

| Input Mode |           |  |  |
|------------|-----------|--|--|
| 0          | Kanji     |  |  |
| •          | アイウ       |  |  |
| •          | ፖイウ       |  |  |
| •          | 123[Full] |  |  |
| ۲          | 123[Half] |  |  |
| ۲          | ABC[Full] |  |  |
| ۲          | ABC[Half] |  |  |
|            | Confirm   |  |  |

#### 2 Select a mode

| Mode      | Description             | Mode      | Description                   |
|-----------|-------------------------|-----------|-------------------------------|
| Kanji     | Kanji and Hiragana      | ABC[Full] | Double-byte<br>alphanumerics  |
| アイウ       | Double-byte<br>Katakana | ABC[Half] | Single-byte<br>alphanumerics  |
| アイウ       | Single-byte<br>Katakana | Symbols   | Single/Double-byte<br>symbols |
| 123[Full] | Double-byte<br>numbers  | Pictogram | Pictograms                    |
| 123[Half] | Single-byte<br>numbers  | Emotions  | Emotions                      |

### **Number Keys for Entering Text**

Use number keys to enter text.

A single number key has multiple characters assigned to it. Press a key multiple times to scroll through its assigned characters (P2-2).

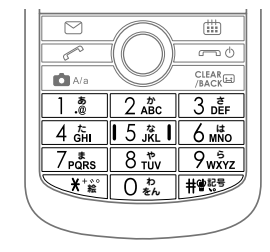

## Kanji/Hiragana/Katakana

### Entering Kanji

- E.g.) Enter "鈴木" in Kanji Mode
- In Text Entry window, enter "すずき"
  - Enter text as follows:
    - **[す]**: 3 🞼 (thrice)
    - [ব্দ]: @\* > 3 ট্রাট্র (thrice) > 💥ট্র (once)
    - 「き」: 🛛 🖧 (twice)

\*Press  $\bigodot$  first to move the cursor when the next character is on the same key.

#### 2 🔘 for Predictive Candidate list

- 🔘 for Switch Candidate list.
- CLEAR to exit the list to add/edit text.
- There are two types of lists for converting Hiragana to Kanji: Predictive Candidate list and Switch Candidate list (P.2-4).

| 30714              | 漢 |
|--------------------|---|
| すずき                |   |
|                    |   |
|                    |   |
|                    |   |
| - Predict - Switch |   |
| 鈴木 スズキ             |   |
| 鈴木の 鈴木は            |   |
| 鈴木が スズキの           |   |
| Confirm            |   |

#### 3 ② to highlight "鈴木" > ● (Confirm)

#### **Entering Hiragana**

- E.g.) Enter "すずき" in Kanji Mode
- 1 In Text Entry window, enter "すずき"
  - Enter text as follows:
    - [**す**]: 3 № (thrice)
    - [রু]: @\* > 3 আঁ (thrice) > আঁ (once)
    - 「き」: 2 🖧 (twice)
  - \*Press  $\bigcirc$  first to move the cursor when the next character is on the same key.
- 2 🖲 (Confirm)

#### **Entering Katakana**

- E.g.) Enter "スズキ" in アイウ (Katakana) Mode
- 1 In Text Entry window, enter "スズキ"
  - Enter text as follows:
    - 「ス」: 3 🎼 (thrice)
    - 「ズ」: ◎\* > ③ ਛੋਂ (thrice) > 💥 (once)
    - [+]: 2 🖧 (twice)
  - Each character is automatically confirmed as you enter it in. \*Press <sup>(</sup>) first to move the cursor when the next character is on the same key.
- 2 🔘 (Confirm)

### Entering Small Kana (つ, ッ, etc.)

- Enter Kana normally > 🗖 🗛
  - Alternatively, to enter small Kana, repeatedly Press a key.

### Adding ° or °

Enter a Kana > 🏾 🐮 (ˆ) (> 🏹 🛱 (ˆ))

### **Entering Alphanumerics**

E.g.) Enter "SoftBank" in ABC[Half] Mode

#### In Text Entry window, enter "SoftBank"

- Enter text as follows:
  - S :  $7_{PQRs}$  (four times) >  $\square$  A/a
  - o : 6 🕷 (thrice)
  - f : 3 🞼 (thrice)
  - t : 8 🖏 (once)
  - B :  $2_{ABC}$  (twice) >  $\square_{A/a}$
  - a :  $\bigcirc^* > 2_{ABC}^{*}$  (once)
  - n : 🏾 🖌 (twice)
  - k : <u>5 ﷺ</u> (twice)
- To easily enter a number in ABC[Half] Mode, Long Press a number key.
- \*Press  $\bigodot$  first to move the cursor when the next character is on the same key.

## **Entering Symbols/Pictograms/Emotions**

### Symbols

Text Entry

Bymbol menu appears.

- In Symbol menu, (Change) to toggle tabs: *History* (previously entered symbols), *FullSym*. (double-byte symbols) or *HalfSym*. (single-byte symbols).
- 2 🔘 to highlight a symbol
- 3 🔘 (Confirm)

#### Pictograms

1 🗶

Pictogram menu appears.

- In Pictogram menu, (C) (Change) to toggle tabs: *History* (previously entered pictograms), *Common* (cross-carrier pictograms) or *All Pict*. (all pictograms).
- 2 🛇 to highlight a pictogram
- 3 🖲 (Confirm)

#### Emotions

(Mode) > Emotions

Emotion menu appears.

- In Emotion menu, (C) (Change) to toggle tabs: *History* (previously entered emotions) or *Emotions*.
- 2 🛇 to highlight an emotion
- 🕽 🔘 (Confirm)

## **Entering Spaces**

- To add a double-byte space at the end of sentence:
- □ ₩™ > Press ⊡ (Change) multiple times for *FullSym.* > Highlight a space character > (Confirm)
- To add a single-byte space at the end of sentence:
- To insert a double-byte space mid-sentence:

□ ₩™> > Press ⊡ (Change) multiple times for *FullSym.* > Highlight a space character > ● (Confirm)

- To insert a single-byte space mid-sentence:
- □ ₩™> > Press ⊡ (Change) multiple times for *HalfSym.* > Highlight a space character > (Confirm)

## **Inserting a Line Break**

■ To add a line break at the end of sentence:

■ To insert a line break mid-sentence (only for Kanji Mode):

### **Text Conversion**

Candidate list appears during character entry.

• The candidate list sequence changes as words are entered more frequently.

| Toggle                       | Example candidates<br>for わ | Description                                                                   |
|------------------------------|-----------------------------|-------------------------------------------------------------------------------|
| © (Predictive<br>Candidates) | "私" or "わたし"                | Predicts candidates<br>beginning with the<br>entered text                     |
| () (Switch<br>Candidates)    | "和" or "輪"                  | Shows candidates whose<br>Kana/Kanji exactly matches<br>with the entered text |

# **Editing Text**

## **Deleting/Editing Entered Text**

#### **1** To delete characters in a sentence:

Move the cursor to the right of the characters you want to delete >  $\frac{CEER}{AACK^{O}}$  to delete one character to the left of the cursor.

Long Press (ELARGE to delete all the characters to the left of the cursor.

#### To delete characters from the end of the sentence:

With the cursor at the end of the sentence,  $\mathsf{Press}_{\frac{(\mathsf{CERR})}{|\mathsf{AACK}|}}$  to delete one character.

- Long Press CLEAR to delete all the characters to the left of the cursor.
- 2 Enter correct characters

## **Copying, Cutting and Pasting**

Copy or cut text and paste it.

- In Text Entry window, 🖸 (Options) > Copy/Cut
- 2 Move the cursor to the right/left of the text you want to select > ● (Start) > Move the cursor to the left/right to select the whole text > ● (End)
- 3 Move the cursor to where you want to paste > [] (Options) > Paste

## **User Dictionary**

Words saved in User Dictionary appear as Switch Candidates.

### Adding Words in User Dictionary

- 1 In Text Entry window, 🖸 (Options) > Add to Dict.
- 2 Move the cursor to the right/left of the text you want to select > (Start) > Move the cursor to the left/right to select the whole text > (End)
- **3** To enter the word, **(Confirm)**
- **4** Enter the reading > (Confirm)